## PEMANFAATAN MANAJEMEN JARINGAN MENGGUNAKAN VIRTUAL LOCAL AREA NETWORK (VLAN) PADA PT. JANTRA REKA SAKSANAMAS CENGKARENG TIMUR JAKARTA BARAT

### Muchamat Nur Rokim<sup>1</sup>, Esron Rikardo Nainggolan<sup>2</sup>

<sup>1,2</sup> Sekolah Tinggi Manajemen Informatika dan Komputer Nusa Mandiri Jakarta e-mail: <sup>1</sup>nur.rohim.715@gmail.com, <sup>2</sup>esron.ekg@nusamandiri.ac.id

Abstrak - Pada PT. Jantra Reka Saksanamas jaringan yang digunakan pada perusahaan tersebut masih menggunakan LAN (*Local Area Network*) untuk seluruh pengguna yang ada pada perusahaan tersebut. Tetapi untuk pengunakan jaringan LAN pada perusahaan tersebut untuk pemberian IP *Address* masih secara manual. Oleh karena itu dengan menerapkan jaringan komputer dengan memanfaatkan manajemen jaringan berupa jaringan Virtual Local Area Network (VLAN). Manajemen jaringan VLAN (*Virtual Local Area Network*) dapat memudahkan seseorang administrator untuk memonitor jaringan VLAN tersebut karena dibaginya ke dalam beberapa jaringan berdasarkan VLAN Idnya. Boardcast domain pada jaringan VLAN terjadi pada VLAN Idnya saja sehingga tidak menganggu jaringan VLAN yang lainnya. Konfigurasi kecepatan *bandwidth* memberikan batasan transmisi data denghan kapasitas sesuai dengan kebutuhan masing-masing penggunanya. Pada manajemen VLAN dapat mengatur besaran kecepatan ukuran *upload* maupun *download* pada manajemen bandwith sehingga seorang administrator dapat dengan mudah mengontrol aktivitas jaringan komputer yang berjalan pada PT. Jantra Reka Saksanamas. Dan telah dilakukan pengujian jaringan akhir pada salah satu penggunanya baik di Lantai 2, Lantai 3 dan lantai 4 menggunakan perangkat mikrotik dan pengujian kecepatan jaringan bandwidth dengan website *www.speedtest.cbn.net.id* 

#### Kata Kunci: VLAN, Lebar pita, Keamanan Jaringan

Abstract- At PT. The Jantra Reka Saksanamas network used at the company is still using LAN (Local Area Network) for all users in the company. But for using the company's LAN network to provide IP Address is still manual. Therefore, by implementing a computer network by utilizing network management in the form of a Virtual Local Area Network (VLAN). VLAN (Virtual Local Area Network) network managementcan make it easier for an administrator to monitor the VLAN network because it is divided into several networks based on their VLAN ID. Boardcast domains on VLAN networks occur only on their VLAN ID so that they do not interfere with other VLAN networks. Limit with a capacity according to the needs of each users. In VLAN management, you can adjust the speed of upload and download sizes in bandwidth management so that an administrator can easily control the activity of computer networks running at PT. Jantra Reka Saksanamas. And the final network testing has been carried out on one of its users both on the 2nd floor, 3rd floor and 4th floor using proxy devices and testing the bandwidth network speed with the website www.speedtest.cbn.net.id

#### Key Word : VLAN, bandwidth, Security Network

#### PENDAHULUAN

PT Jantra Reka Saksanamas adalah perusahaan yang bergerak di bidang penyaluran produk-produk alat kesehatan. Dengan menyuplai peralatan disposable untuk kebutuhan rumah sakit serta peralatan untuk bedah orthopedic yang memenuhi standar internasional.

Perusahaan ini berpengalaman lebih dari 20 tahun dalam melayani para pelanggan dengan menyuplai produk-produk alat kesehatan yang berkualitas. Dengan para pelanggan meliputi berbagai rumah sakit berskala besar maupun kecil milik pemerintah maupun swasta, klinik serta dokter yang ada di dalam kota maupun di luar kota. Latar belakang masalah yang terjadi pada PT. Jantra Reka Saksanamas adalah berupa saat *sharing data* pada saat jam operasional perusahaan sedang berjalan kadang terdapat kendala seperti beberapa *user* yang tidak mendapatkan kebutuhan internet yang lebih dari *user* yang lainnya.

Keamanan jaringan yang ada di PT. Jantra Reka Saksanamas sudah cukup bagus dengan memanfaatkan *software* anti virus namun dari uraian diatas diperlukannya keamanan jaringan yang lebih baik lagi dari keamanan jaringan yang sebelumnya.

#### METODE PENELITIAN

Metode penelitian merupakan metode yang akan digunakan saat dilakukannya penelitian ini. 2.1 Metode Pengumpulan data a. Metode Observasi

## Yaitu dengan melakukan observasi dan mengamati langsung sistem jaringan yang ada di PT. Jantra Reka Saksanamas Cengkareng Timur Jakarta Barat.

## b. Metode Wawancara

Yaitu penulis melakukan wawancara langsung terhadap narasumber selaku ke bagian IT pada perusahaan tersebut.

## 2.2. Analisa Kebutuhan Perangkat

Analisa kebutuhan perangkat merupakan perangkat yang akan digunakan selama penelitian ini. Berikut perangkat keras maupun perangkat lunak yang digunakan selama penelitian.

## 2.2.1 Perangkat Keras

Perangkat keras yang digunakan pada saat penelitian seperti kabel Unshielded Twisted Pair kategori Cat 5, RJ11 atau RJ45, Hub, Switch, Router, Modem Jaringan, Tang krimping, LAN Tester

## 2.2.2 Perangkat Lunak

Perangkat lunak yang digunakan pada saat penilitian seperti Winbox versi 3.4, *Mozila Firefox*, <u>www.speedtest.cbn.net.id</u>, Cisco Packet Traicer versi 7.3.0

## 2.3.Konsep Jaringan Komputer

Jaringan komputer merupakan kumpulan dari beberapa komputer yang dihubungkan antara satu komputer dengan komputer yang lainnya guna untuk meningkatkan produktivitas dalam bekerja.

Jaringan komputer merupakan kumpulan dari beberapa komputer yang dihubungkan antara satu komputer dengan komputer yang lainnya guna untuk meningkatkan produktivitas dalam bekerja (Chaidir and Rino 2019).

*Virtual Local Area Network* (*VLAN*) memiliki banyak manfaat salah satunya seperti keamanan jaringan, pengurangan biaya, kinerja yang lebih tinggi dan dapat mengurangi *broadcast* (siaran)(Hamid and Listriyanto 2014).

VLAN (*Virtual Local Area Network*) memungkinkan seseorang *administrator* untuk menciptakan beberapa kelompok peralatan yang secara *logic* dihubungkan dari satu jaringan komputer ke jaringan komputer yang lainnya (Saputra and Suryawan 2018). Jaringan VLAN memiliki beberapa kelebihan yaitu dari aspek keamanan jaringan, jaringan VLAN dapat memberikan keuntungan apabila sebuah departement atau sebuah instansi perusahaan yang memiliki data sensitif terpisah dari jaringan yang ada, maka akan dapat mengurangi peluang kemungkinan pelanggan mengakses ke informasi rahasia perusahaan dan data – data penting yang dimiliki oleh perusahaan.(Saputra and Suryawan 2018)

VLAN (*Virtual Local Area Network*) adalah sebuah model jaringan yang membagi beberapa jaringan secara logikal ke dalam beberapa jalur yang berbeda tapi tetap lewat perangkat penghubung yang sama(www.comtelindo.com n.d.). VLAN (*Virtual Local Area Network*) adalah sekelompok perangkat pada satu LAN atau lebih yang dapat dikonfigurasikan sehingga jaringan VLAN tersebut dapat berkomunikasi seperti halnya bila perangkat tersebut terhubung ke jalur yang sama, tetapi padahal sebenarnya perangkat tersebut berada pada sejumlah segmen LAN yang berbeda(الله 1389)

VLAN (*Virtual Local Area Network*) adalah salah satu cara untuk memecah *network* atau jaringan membagi menjadi beberapa segment *network* atau jaringan yang lebih kecil (Jakarta 2015).

Bandwith adalah suatu nilai konsumsi yang digunakan untuk mentransfer data yang dihitung dalam satuan *bit*/detik atau yang biasanya disebut dengan *bit per second* ( bps ), antara *server* dan *client* dalam waktu tertentu.(A.Permadi 2019)

## 2.4. Konsep Manajemen Jaringan

Manajemen jaringan adalah kemampuan untuk mengontrol dan mengawasi sebuah jaringan komputer dari sebuah lokasi(Khasanah and Utami 2018). Penerapan pada manajemen *bandwith* dengan menggunakan algoritma *Per Connection Queue* pada sebuah jaringan yang merupakan cara yang terbaik untuk menangani sebuah jaringan yang jumlah *client*nya dapat berubah secara dinamis atau tidak tetap(A.Permadi 2019).

Topologi jaringan komputer adalah metode atau konsep untuk menghubungkan beberapa atau banyak komputer sekaligus menjadi jaringan interkoneksi atau aturan yang mendeskripsikan bagaimana komputer, printer, dan piranti lain terhubung via jaringan.(Irawan, Sari, and Bahri 2019)

Topologi jaringan dibagi menjadi dua bentuk yaitu Topologi logika (*Logical topology*) dan topologi fisik (*Physical topology*).

Topologi logika (*Logical topology*) adalah perancangan arsitektur jaringan komputer yang berkaitan erat dengan gambaran aliran data dan *traffic* pada suatu lintasan jaringan komputer. Sedangkan topologi fisik (*Physical topology*) adalah bentuk pengkabelan dan implementasinya pada suatu jaringan komputer.(Tambunan et al. n.d.)

Subnetting adalah bagian dari sebuah teknik sistem pengalamatan jaringan IP Address versi 4 yang berfungsi untuk memperkecil jumlah alamat host id dalam sebuah jaringan(Informasi et al. 2020).

Panjang dari IP ini adalah 32-*bit* untuk IP versi 4 dan 128-*bit* untuk IP versi 6(Informasi et al. 2020).

IP address versi 4 memiliki 3 jenis kelas yang dipakai dalam implementasi jaringan komputer. Dalam penerapannya, jaringan komputer terbagi lagi ke dalam 3 jenis skala yaitu skala besar ( untuk jumlah *host* yang banyak ), skala menengah ( untuk jumlah *host* menengah), skala kecil (untuk jumlah *host* yang sedikit atau lebih kecil). Berikut ini jenis dari kelas Ipv4(www.itjurnal.com n.d.)

Tabel 1. IP Address

| Kelas | Range IP Address            | Jumlah Host         | Jumlah Network      |
|-------|-----------------------------|---------------------|---------------------|
| А     | 0.0.0.0 - 127.255.255.255   | 16,777,216          | 128                 |
| в     | 128.0.0.0 - 191.255.255.255 | 1,048,576           | 16.384              |
| С     | 192.0.0.0 - 223.255.255.255 | 65,536              | 2.097.152           |
| D     | 224.0.0.0 - 239.255.255.255 | Tidak Didefinisikan | Tidak Didefinisikan |
| E     | 240.0.0.0 - 255.255.255.255 | Tidak Didefinisikan | Tidak Didefinisikan |

Sumber

http://www.mikrotik.co.id/artikel\_lihat.php?id=64

## HASIL DAN PEMBAHASAN

Skema jaringan komputer yang berada di perusahaan PT. Jantra Reka Saksanamas.

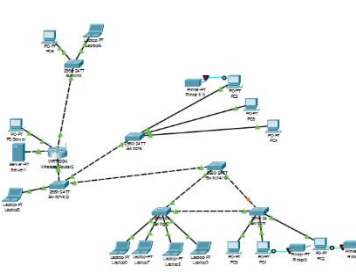

Sumber : PT. Jantra Reka Saksanamas

Gambar 1. Skema Jaringan komputer

Gambar skema jaringan komputer usulan yang diusulkan oleh penulis.

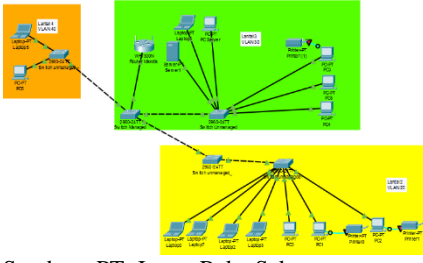

Sumber : PT. Jantra Reka Saksanamas

Gambar 2 Skema jaringan komputer usulan

1. Buka terlebih dahulu *software* winbox lalu klik *"New Terminal"* maka tampilannya akan seperti dibawah ini.

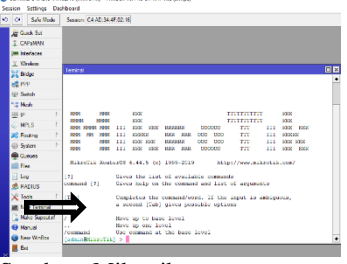

Sumber : Mikrotik

Gambar 3 Tampilan menu "New Terminal" pada router mikrotik

2. Setelah itu ketik pada kolom *scripts* (@admin@mikrotik) berisikan IP *firewall filter* lalu masukkan *scripts* berikut ini kedalam *scripts* maka tampilannya akan seperti dibawah ini:

| 22404        | Settings 0                                                                                                    | ashboard                                                                                                    |
|--------------|----------------------------------------------------------------------------------------------------|----------------------------------------------------------------------------------------------------|
| 04           | Safe Mode                                                                                                    | Session: C4:AD:34:47:02:10                                                                                                    |
| 241          | Anto Sec.                                                                                                    | Tenned                                                                                                    |
| T            | TORONO DE                                                                                                    | ction-drop comment-"Blokir Dumaru.Y"                                                                                                    |
| -            |                                                                                                    | [adminBolkroTik] /1p firewall filter- add chain-virus protocol-trp dst-port-2535 a                                                                                                    |
|              |                                                                                                    | to be a series of the series of the series o |
| 1.0          | None and                                                                                                    | citon-drop compini- Blokir Breals,C N                                                                                                    |
| 122          | Sindipe                                                                                                    | [adminRelikroTik] /ip firewall filter/ add chain-virus protocol-tep dst-port-3127-3                                                                                                    |
| 100          | PPP                                                                                                    | 110 ACTION GEOD COMMAN - HIGHLY HEROND                                                                                                    |
| 120.2        | Sector de                                                                                                    | chineselenn communic "Blokk" Barkinger Ontig 7m"                                                                                                    |
| 201          | Mender .                                                                                                    | [adminWikroTik] /ip firewall filter: add chain-virus protocol-tep dst-port-4444 a                                                                                                    |
| 225          | P 1                                                                                                    | ction drop comment "Diskir worm top"                                                                                                    |
| 100          | And the later of the later of t | the incomplete and a second of the late in the second second                                                                                                    |
| <u> </u>     |                                                                                                    | [adminWikroTik] /ip firewell filter/ edd chain-virus protocol-tep dst-port-5554 a                                                                                                    |
|              | to de la                                                                                                    | ction-drop comment-"Dickir Samer"                                                                                                    |
|              | -parates                                                                                                    | of insertion a second with the Brandto B                                                                                                    |
| -            |                                                                                                    | [edmin@fikroTik] /ip firewell filter) odd chain-virus protocol-tep dot port-2626 e                                                                                                    |
| -            | films.                                                                                                    | ction-drop comment-"Blokir Dabber.A-D"                                                                                                    |
| 10           | 100                                                                                                    | and consider a constant "Minders - Descripty"                                                                                                    |
| 2.           | RADIUS                                                                                                    | Indmin#MikroTikl /in firewell filter> odd chain=virus protocol=tep dot port=10080                                                                                                    |
| 100          | leola I                                                                                                    | action-drop comment-"Blokir MyDoom.B"                                                                                                    |
| 100          | New Terminal                                                                                                    | Actionality committe Minter and an and the second protocol type of the                                                                                                    |
| 12.1         | Nakie Cumputor                                                                                                    | IndminiPikroTikl /in firewall filters and chain-wires protocol-top dot port=17300                                                                                                    |
|              | March al                                                                                                    | action-drop comment-"Blokir Bhang2"                                                                                                    |
| -            | March Miles Barr                                                                                                    | Action drop comment- Micrir Mindays,                                                                                                    |
| <b>1 2</b> 1 |                                                                                                    | Induced Vicential Zip Diseased) Different and environmentation produced where deleganded and                                                                                                    |
|              |                                                                                                    | action-drop communt-"Blokir PhatBot, Apphot, Gaobot"                                                                                                    |
|              |                                                                                                    | ACTION drep company "Highly Trings Junit"                                                                                                    |
|              |                                                                                                    | Interregistical the grant for the state of the state of t |
|              |                                                                                                    | action-drop constat Blokir Trisco 31335                                                                                                    |
|              |                                                                                                    | ACTION dress common "Blacky Trings 31960"                                                                                                    |
|              |                                                                                                    | Inductive state of the second second se                                                                                                    |
|              |                                                                                                    | helionstren commute Blokir Trimos 34885                                                                                                    |
|              |                                                                                                    | Action dress comment "Diskip Trings 3555"                                                                                                    |
|              |                                                                                                    | ACCOUNTER AND AND AND AND AND AND AND AND AND AND                                                                                                    |
|              |                                                                                                    |                                                                                                    |

Sumber : Mikrotik

Gambar 4 Tampilan script pada menu firewall

3. Tampilan *bloking port* 

| - law    |            |          |     |           |             |          |                |           |          |        |          |         |          |        |       |         |   |      |
|----------|------------|----------|-----|-----------|-------------|----------|----------------|-----------|----------|--------|----------|---------|----------|--------|-------|---------|---|------|
| er Rules | NAT        | Mangle   | Raw | Service I | Ports Conne | ctions i | Address Lists  | Layer7 Pr | stocols  |        |          |         |          |        |       |         |   |      |
|          | ~ ×        |          | 7   | eo Rea    | d Counters  | oo Ree   | et Al Counters |           |          |        |          |         |          |        |       |         |   | Find |
| A        | tion (     | hain     | Se  | Address   | Dit. Addres | a Proto  | Sec. Part      | Dat. Post | In Inter | Out be | in inter | Out int | Sec. Ad. | Dr. At | Dites | Packets |   |      |
| Buha I   | Baster W   | um .     |     |           |             |          |                |           |          |        |          |         |          |        |       |         |   |      |
| > ×      | dep v      | <b>1</b> |     |           |             | C Bopl   |                | 135-139   |          |        |          |         |          |        |       | 08      | 0 |      |
| Blokir 1 | Messenge   | er Worm  |     |           |             |          |                |           |          |        |          |         |          |        |       |         |   |      |
| ×        | drop v     | irus .   |     |           |             | 17 (u.   |                | 135-139   |          |        |          |         |          |        |       | 08      | 0 |      |
| Bloka B  | Baster W   | um TCP   |     |           |             |          |                |           |          |        |          |         |          |        |       |         |   |      |
| 2 🗙      | dep v      | 61,18    |     |           |             | 6.644    |                | 445       |          |        |          |         |          |        |       | 08      | 0 |      |
| Bokel    | Raster W   | lorm UDF |     |           |             |          |                |           |          |        |          |         |          |        |       |         |   |      |
| × ×      | drop v     | irus .   |     |           |             | 17 (u.   |                | 445       |          |        |          |         |          |        |       | 08      | 0 |      |
| Blokir I | Port Virus | 1        |     |           |             |          |                |           |          |        |          |         |          |        |       |         |   |      |
| · ×      | dop v      | eue -    |     |           |             | 6 0 0 0  |                | 593       |          |        |          |         |          |        |       | 0.0     | 0 |      |
| Bloke F  | Port Virus | 2        |     |           |             |          |                |           |          |        |          |         |          |        |       |         |   |      |
| 5 🗙      | dep v      | inue .   |     |           |             | 6.000    |                | 1024-103  | 0        |        |          |         |          |        |       | 08      | 0 |      |
| : Drop N | NOoom .    |          |     |           |             |          |                |           |          |        |          |         |          |        |       |         |   |      |
| 5 X      | dop v      | 91,18    |     |           |             | 6 ¢cp    |                | 1080      |          |        |          |         |          |        |       | 08      | 0 |      |
| Blokir P | Port Virue | 3        |     |           |             |          |                |           |          |        |          |         |          |        |       |         |   |      |
| 7 X      | dep v      | erus .   |     |           |             | 6.010    |                | 1214      |          |        |          |         |          |        |       | 08      | 0 |      |
|          | sdn requ   | ester    |     |           |             |          |                |           |          |        |          |         |          |        |       |         |   |      |
| 8 X      | 0100 V     | 91/6     |     |           |             | 6.000    |                | 1363      |          |        |          |         |          |        |       | 08      | 0 |      |
| Blokir r | ndn serve  | H.       |     |           |             |          |                |           |          |        |          |         |          |        |       |         |   |      |
| 9 X      | drop v     | irus .   |     |           |             | 6 0 00   |                | 1364      |          |        |          |         |          |        |       | 08      | 0 |      |
| Bokirs   | ioreen ca  | ef.      |     |           |             |          |                |           |          |        |          |         |          |        |       |         |   |      |
| 0 🗙      | 000 V      | 41,45    |     |           |             | 6.000    |                | 1368      |          |        |          |         |          |        |       | 08      | 0 |      |
| Bloky ?  | vergals    |          |     |           |             |          |                |           |          |        |          |         |          |        |       |         |   |      |
| 1 🗙      | dop v      | 91.0     |     |           |             | 6 0 0 0  |                | 1373      |          |        |          |         |          |        |       | 08      | 0 |      |
| Blokir o | sichild    |          |     |           |             |          |                |           |          |        |          |         |          |        |       |         |   |      |
| 2 🗙      | drop v     | 848      |     |           |             | 6 ¢op    |                | 1377      |          |        |          |         |          |        |       | 08      | 0 |      |
| Blokar V | Nom        |          |     |           |             |          |                |           |          |        |          |         |          |        |       |         |   |      |
| 3 X      | dop v      | 6.4      |     |           |             | 6.000    |                | 1433-143  | 1        |        |          |         |          |        |       | 08      | 0 |      |
| Biokir I | Bagle Vin  |          |     |           |             |          |                |           |          |        |          |         |          |        |       |         |   |      |
| 4 X      | drop v     | irus     |     |           |             | 6 (top)  |                | 2745      |          |        |          |         |          |        |       | 08      | 0 |      |
| Blokar   | Dumaru.    | ٢        |     |           |             |          |                |           |          |        |          |         |          |        |       |         |   |      |
| 5 X      | dop v      | 848      |     |           |             | 6.000    |                | 2283      |          |        |          |         |          |        |       | 08      | 0 |      |
| Bokr     | Beagle     |          |     |           |             |          |                |           |          |        |          |         |          |        |       |         |   |      |
| 6 X      | date y     | 91/8     |     |           |             | 5 (top)  |                | 2535      |          |        |          |         |          |        |       | 08      | 0 |      |
| _ Blokir | Beagle C   | ×        |     |           |             |          |                |           |          |        |          |         |          |        |       |         |   |      |
| 7 🗙      | drop v     | 91,18    |     |           |             | 6 ¢cp    |                | 2745      |          |        |          |         |          |        |       | 0.0     | 0 |      |

Sumber : Mikrotik

#### Gambar 5 Bloking Port

Penulis melakukan konfigurasi menggunakan router RB941-2nd dan switch management. Pada switch managed memiliki fitur menu VLAN, tiap – tiap port yang sudah di tagged pada port 1 sebagai manajemen. Sebelum itu konfigurasi terlebih dahulu untuk IP Address.

IP address 10.90.90.91 dan passwordnya berupa admin, password bawaan dari VLANnya. Setelah itu buka mesin pencari baik berupa mozila firefox atau sejenisnya, lalu masukkan ip address tersebut pada <u>http://10.90.90.91</u> lalu masukkan passwordnya lalu klik enter. Setelah pilih menu VLAN pada pada pojok kiri setelah itu pilih menu 802.1Q VLAN, lalu pilih menu *add* VID setelah itu pilih menu VID *Configuration*. Setelah itu pilih *port* 1 saja yang diaktifkan *port* untuk *tagged* di*port*nya sisanya dari *port* 2 sampai *port* 5 di *not* member setelah itu klik *apply*.

| 102. 102 VL/04 | Enable      | ed O Disabled       |                   | Apply                |
|----------------|-------------|---------------------|-------------------|----------------------|
| Maximum Er     | 1010s (32.) |                     |                   | Add VID PVID settin  |
| VID            | VLAN Name   | Untagged VLAN Perts | Tagged VEAN Forts | VLAN Ronamo Doloto I |
|                |             |                     |                   |                      |
|                |             |                     |                   |                      |
|                |             |                     |                   |                      |
|                |             |                     |                   |                      |
|                |             |                     |                   |                      |
|                |             |                     |                   |                      |
|                |             |                     |                   |                      |
|                |             |                     |                   |                      |
|                |             |                     |                   |                      |
|                |             |                     |                   |                      |

Sumber : Mikrotik

Gambar 6 Tampilan VID Configuration

Setelah itu dilanjutkan dengan mengkonfigurasi VLAN pada setiap lantai pada PT. Jantra Reka Saksanamas.

1. Mengkonfigurasi di lantai 2 diisi VLAN Name dengan VLAN 20.

| 882.1Q VLAN         | Enabled    | Obsabled                  |                |            |         |        | Apply    |
|---------------------|------------|---------------------------|----------------|------------|---------|--------|----------|
| (Maximum Entries 33 |            |                           |                |            |         |        |          |
| VD                  | 20         |                           |                |            |         |        |          |
| VLAN Name           | Lontoi 2   | (Name should be less than | 10 characters) |            |         |        |          |
| Pat                 | Select All | 01                        | 02             | 03         | 04      | 05     |          |
| Untagged            | Al         | 0                         | ۲              | 0          | 0       | 0      |          |
| Tagged              | Al         | ۲                         |                |            |         |        |          |
| Not Member          | Al         |                           |                | ۲          | ۲       | ۲      |          |
|                     |            |                           |                |            |         | Cancel | Apply    |
| VD V                | ANName     | Unfacced VLAN Ports       | Taosed         | VLAN Ports | VLAN Be | 21202  | Delete V |

Sumber : Mikrotik

Gambar 7 VLAN 20 untuk di lantai 2

2. Mengkonfigurasi di lantai 3 diisi VLAN *Name* dengan VLAN 30.

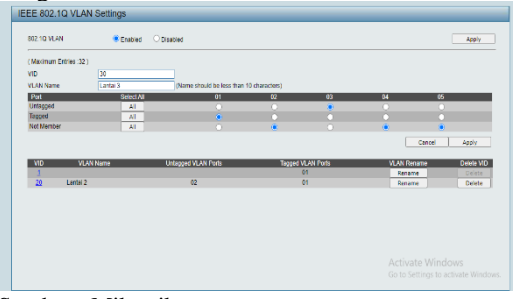

Sumber : Mikrotik

Gambar 8 VLAN 30 untuk di lantai 3

3. Mengkonfigurasi VLAN di lantai 4 diisi VLAN *Name* dengan VLAN 40.

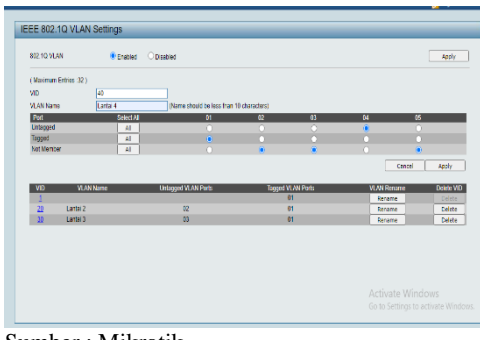

Sumber : Mikrotik

Gambar 9 VLAN 40 untuk di lantai 4 Tampilan setelah dikonfigurasi dari lantai 2 dengan VLAN 20 sampai lantai 4 VLAN 40.

| 10 M     | LAN 🕴 EI       | atied O Disabled    |                   | 4pply       |              |  |  |  |  |
|----------|----------------|---------------------|-------------------|-------------|--------------|--|--|--|--|
| kinu     | n Erdies (32.) |                     |                   | Add VID     | PVID setting |  |  |  |  |
| 10       | VLANName       | Unlagged VLAN Ports | Tagged VLAN Parts | VLAN Rename | Delete VI    |  |  |  |  |
| 1        |                |                     | 11                | Reneme      |              |  |  |  |  |
| 20       | Lantai 2       | 02                  | 61                | Raname      | Delete       |  |  |  |  |
| 20       | Lental 3       | 63                  | 81                | Rename      | Ociete       |  |  |  |  |
| <u>n</u> | Lantai 4       | 64                  | 01                | Rename      | Delete       |  |  |  |  |
|          |                |                     |                   |             |              |  |  |  |  |
|          |                |                     |                   |             |              |  |  |  |  |
|          |                |                     |                   |             |              |  |  |  |  |

Sumber : Mikrotik

Gambar 10 Tampilan VLAN 20 sampai VLAN 40 Setelah itu di *Save* pada pojok kanan atas pilih *Save Configuration*.

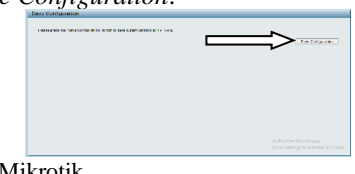

Sumber : Mikrotik

Gambar 11 Tampilan Save Configuration

Dilanjutkan dengan mengkonfigurasi menggunakan mikrotik. Buka *software* winbox setelah itu klik menu *interface* pada mikrotik. Maka tampilannya akan seperti gambar dibawah ini.

| Nane   | / Tge                | Actual MTU | 12MTU Tx | Rx      |          | Tx Packet (p/s) | Rx Packet (p.3) | Ρīx |         | FPR    | FP Tx Packet (p is) | FP Re Pac |
|--------|----------------------|------------|----------|---------|----------|-----------------|-----------------|-----|---------|--------|---------------------|-----------|
| Øefer1 | Bhenet.              | 1500       | 1558     | Ibps    | lbps     |                 | 1               | 0   | lbps    | Obps   | 1                   |           |
| Øste2  | Bhenet               | 1500       | 1598     | Ebps    | Dbps     |                 |                 | 0   | Ebps    | Obps   |                     |           |
| Øde3   | Brenet.              | 1500       | 1598     | 755kbps | 5.1 kbps |                 |                 | 8   | 753kbps | 43kbps | 1                   |           |
| Øetel  | Bhenet               | 1500       | 1558     | lbps    | Übps     |                 | 1               | 0   | lbps    | Obps   |                     |           |
| Oprile | PIIR                 | 1500       | 1558     | Ebps    | Ebps     |                 |                 | 0   | Ebps    | Obps   |                     |           |
| Over1  | Vireless (Rhens 479) | 1500       | 1900     | Ibes    | Obs      |                 |                 |     | Übes    | Übrs   |                     |           |
|        |                      |            |          |         |          |                 |                 |     |         |        |                     |           |

Sumber : Mikrotik

#### Gambar 12 Tampilan interface list

Setelah itu pilih menu VLAN pada *interface list*. Lalu pilih ikon "+" lalu isi pada kolom *name* dengan VLAN1.

| New Interface |                            |         |
|---------------|----------------------------|---------|
| General Loop  | Protect Status Traffic     | ок      |
| Name:         | vlan1                      | Cancel  |
| Type:         | VLAN                       | Apply   |
| MTU:          | 1500                       | Disable |
| Actual MTU:   |                            | Comment |
| L2 MTU:       |                            | Сору    |
| MAC Address:  |                            | Remove  |
| ARP:          | enabled <b>T</b>           | Torch   |
| ARP Timeout:  | └───────────────────────── |         |
| VLAN ID:      | 1                          |         |
| Interface:    | wlan1 🔻                    |         |
|               | Use Service Tag            |         |
|               |                            |         |

Sumber : Mikrotik

Gambar 13 Tampilan pada *New Interface* pada menu VLAN

Setelah itu konfigurasi VLAN 20 sampai VLAN 40 pada New Interface.

| h | rface Interface | elist Ehenet EolP | Turnel IP Turne | GRETurne   | a VLAN | VRRP Bonding LT | E      |                 |                 |       |      |       |                    |
|---|-----------------|-------------------|-----------------|------------|--------|-----------------|--------|-----------------|-----------------|-------|------|-------|--------------------|
| ŧ |                 |                   |                 |            |        |                 |        |                 |                 |       |      |       |                    |
|   | Nane            | / Tipe            | ИTU             | Actual MTU | L2.NTU | Tu              | Rx     | Tx Packet (p/s) | Rx Packet (p/s) | FP Tx |      | FP Rx | FP Tx Packet (p/s) |
| R | 🚯 Lantai 2      | VLAN              | 1500            | 1500       | 154    | ( ltp           | s Obps | 1               | 1               | 0     | Übps | Obps  | 0                  |
| R | Ølarta 3        | VLAN              | 1500            | 1500       | 154    | . Obp           | s Obps | i (             | 1               | 0     | Übps | Obps  | 0                  |
| R | 🚯 Lantai 4      | VLAV              | 1500            | 1500       | 1554   | Obp             | s Obps | 1               | 1               | 0     | Übps | Obpe  | 0                  |
|   |                 |                   |                 |            |        |                 |        |                 |                 |       |      |       |                    |

Sumber : Mikrotik

Gambar 14 Tampilan setelah dikonfigurasi dari lantai 2 sampai lantai 4

Setelah penulis telah melakukan konfigurasi VLAN kita bisa melihat transmit data pada tx dan rx sebagai keberhasilan VLAN id.

| merace u   | <b>د</b>      |                       |            |            |             |             |                 |                  |       |          |           | U.                          |
|------------|---------------|-----------------------|------------|------------|-------------|-------------|-----------------|------------------|-------|----------|-----------|-----------------------------|
| Interface  | Interface Lis | t Ethernet EoIP Turne | IP Turnel  | GRE Turnel | VLAN VRRP B | londing LTE |                 |                  |       |          |           |                             |
| <b>•</b> • | ¥ X           | 🖂 🍸 Delect Inter      | et         |            |             |             |                 |                  |       |          |           | Find                        |
| Name       |               | Type                  | Actual MTU | L2 NTU Tx  |             | Rx          | Tx Packet (p/s) | Fix Packet (p/s) | FP Tx | FP Rx    | 1         | P Tx Packet (p/s) FP Rx Pad |
| 0.0        | ter1          | Bherel                | 1500       | 1558       | Obps        | Obps        |                 |                  | 0     | Obps     | Obps      | 0                           |
| 00         | her2          | Ethernet              | 1500       | 1598       | Obps        | Obpe        |                 |                  | 0     | Obps     | Obpa      | 0                           |
| R det      | her3          | Bherret               | 1500       | 1588       | 54.7 kbps   | 20.5 kbps   | 1               |                  | 21    | SE 5kbps | 23.4 kbps | 16                          |
| R 🔮        | lantai 2      | VLAN                  | 1500       | 1594       | 22kbps      | 4.4 kbps    |                 |                  | 4     | Obos     | 4.41002   | 0                           |
| R 🧃        | Lantai 3      | VLAN                  | 1500       | 1594       | 53.Bkbps    | 15.1 kbps   | 13              |                  | 18    | Obps     | 15.1 köps | 0                           |
| R 🐨        | Larta 4       | VLAN                  | 1500       | 1594       | Obos        | 3.0 kbps    |                 |                  | 3     | Obos     | 3.0 kbps  | 0                           |
| 00         | her4          | Ehernet               | 1500       | 1598       | Obpe        | Obpe        |                 |                  | 0     | Obps     | Obps      | 0                           |
| 00         | wr-ine1       | PWR                   | 1500       | 1538       | Obos        | Obpe        |                 |                  | 0     | Obcs     | Obos      | 0                           |
| R 🐠        | lan1          | Wroless (Athenos AR9  | 1500       | 1600       | 4.4kbps     | 21 kbps     |                 |                  | 3     | Obcs     | 21kbps    | 0                           |

Sumber : Mikrotik

Gambar 15 Tampilan keberhasilan konfigurasi VLAN

Setelah mengkonfigurasi VLAN dilajutkan dengan mengkonfigurasi IP *address* pada setiap lantainya pada alat di mikrotik. Pilih menu IP lalu pilih menu DHCP *Server* lalu *enter*.

*IP address* untuk lantai 2 192.171.20.1/24 pilih *interface* lantai 2, IP *address* untuk lantai 3 192 .171.30.1/24 pilih *interface* lantai 3, IP *address* untuk lantai 4 192.171.40.1/24 pilih *interface* lantai 4. Setelah itu semua akan mucul pada menu *address list* seperti gambar dibawah ini.

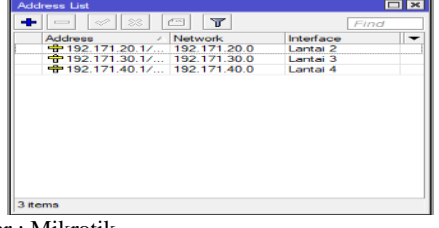

Sumber : Mikrotik

Gambar 16 Tampilan Address list

Setelah itu klik pada menu IP pilih Address pilih ikon "+" untuk mengecek pengaturan untuk mengatur IP Address yang akan di hubungkan ke dalam modem. Dibawah ini adalah tampilan setelah di konfigurasi IP *address*nya yang telah terhubung ke jaringan modem.

| Ade | dress List                   |           |
|-----|------------------------------|-----------|
| -   |                              |           |
|     | Address 🛆 Network            | Interface |
| D   | 192.168.43.15                | wlan1     |
|     | 192.171.20.1/                | Lantai 2  |
|     | 192.171.30.1/                | Lantai 3  |
|     | + 192.171.40.1/ 192.171.40.0 | Lantai 4  |

Sumber : Mikrotik

Gambar 17 Tampilan IP address wlan1

Dilanjutkan dengan mengkonfigurasi IP DHCP Server. Pilih menu IP lalu pilih DHCP Server setelah muncul tampilan pada menu DHCP Server pilih menu DHCP SetUp dilanjutkan dengan mengisi DHCP server interface lalu pilih lantai 2 lalu klik next hingga akhir, konfigurasi untuk lantai 3 dan lantai 4 sama seperti mengkonifgurasi di lantai 2. Setelah semua selesai dikonfigurasi dari

lantai 2 hingga lantai 4 tampilan seperti dibawah ini.

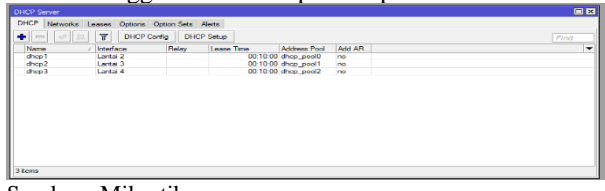

Sumber : Mikrotik

Gambar 18 Tampilan DHCP yang telah dikonfigurasi dari lantai 2 sampai lantai 4

Dilanjutkan dengan mengkonfigurasi IP DNS pilih menu IP lalu pilih DNS lalu pilih server. Lalu pada kolom server isi angka 8.8.8.8 lalu isi dibawah kolom server diisi dengan angka 8.8.4.4, klik ceklis pada tulisan "Allow Remote Requests" lalu klik apply kemudian klik OK.

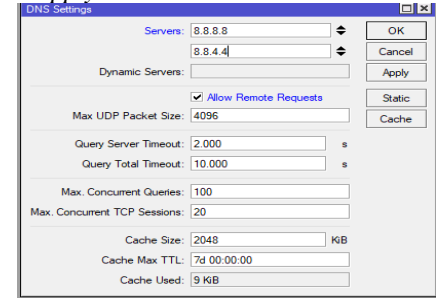

Sumber : Mikrotik

#### Gambar 19 Tampilan DNS

Dilanjutkan dengan mengkonfigurasi pembuatan IP *Firewall*. Pilih IP lalu pilih *Firewall* setelah itu pilih NAT lalu pada menu *New* NAT *Rule* pada kolom *Chain* pilih *srcnat* lalu pada kolom *out.interface* pilih wlan1 lalu pada menu *action*, pada kolom *action* pilih *masquerade* lalu klik *apply* lalu *OK*. Maka tampilannya akan seperti dibawah ini.

| Free | al    |      |        |     |            |         |         |        |                |            |          |          |          |          |         |          |       |     |         | Ξ× |
|------|-------|------|--------|-----|------------|---------|---------|--------|----------------|------------|----------|----------|----------|----------|---------|----------|-------|-----|---------|----|
| Rte  | Rules | NAT  | Mangle | Raw | Service F  | ots (   | Connect | ions   | Address Lists  | Layer7 Pro | ocols    |          |          |          |         |          |       |     |         |    |
| ŧ    |       |      | 6      | 7   | 00 Rese    | t Couri | ters    | 10 Re  | set Al Courter | 5          |          |          |          |          |         |          | Find  |     | al      | Ŧ  |
| =    | Adi   | ion  | Chain  | Sr  | c. Address | Dst. A  | lddress | Proto. | Src. Port      | Dst. Port  | h. Inter | Out. Int | h. hter. | Out. Int | Src. Ad | Dst. Ad. | Bytes | 1   | Packets | ۲  |
| 0    | =     | - 25 | scnat  |     |            |         |         |        |                |            |          | wlan1    |          |          |         |          |       | 0 B |         | 0  |
|      |       |      |        |     |            |         |         |        |                |            |          |          |          |          |         |          |       |     |         |    |

Sumber : Mikrotik

Gambar 20 Tampilan NAT

Mengkonfigurasi kecepatan bandwidth. Pilih System lalu pilih scripts lalu pilih ikon + isi kolom name dengan lantai 2 lalu masukkan scripts berikut ini ke dalam kolom scripts lalu pilih apply lalu klik ok.Masukkan scripts berikut ini kedalam kolom source : for x from 2 to 254  $do={/queue}$ simple add name="lantai2-\$x" maxlimit=3M/3M target="192.171.20.\$x"}

| Sale     | <ul> <li>Oviet</li> </ul>                                                                                                    | Last Tate Stated     | Duo Caure |                                         |                                                 |         |
|----------|----------------------------------------------------------------------------------------------------|----------------------|-----------|-----------------------------------------|-------------------------------------------------|---------|
| Lord 7   | enterin.                                                                                                    | Ava 27/2878 21 26 31 |           |                                         |                                                 |         |
| Lot of 2 | or the second second se |                      |           |                                         |                                                 |         |
| Lanca 4  | 9011                                                                                                    |                      | 0         |                                         |                                                 |         |
|          |                                                                                                    |                      |           |                                         |                                                 |         |
|          |                                                                                                    |                      |           | Solar -Carea 25                         |                                                 |         |
|          |                                                                                                    |                      |           | Mana                                    | No. of Concession, Name                         | cx      |
|          |                                                                                                    |                      |           | Depart                                  | (edge)                                          | Correct |
|          |                                                                                                    |                      |           |                                         | Ours Desure Permissions                         | 010     |
|          |                                                                                                    |                      |           | 1.04                                    | Mile Maked                                      | Gamm    |
|          |                                                                                                    |                      |           |                                         | Printy Print                                    | Cecy    |
|          |                                                                                                    |                      |           |                                         | Manager Manager                                 | Ferrer  |
|          |                                                                                                    |                      |           |                                         | shale                                           | No. No. |
|          |                                                                                                    |                      |           | Fast Tree Nation                        | Ag9301021 N.D                                   |         |
|          |                                                                                                    |                      |           | But Court                               | 1                                               |         |
|          |                                                                                                    |                      |           |                                         | Seurce                                          |         |
|          |                                                                                                    |                      |           | 100 100 100 100 100 100 100 100 100 100 | to-Usees angle add<br>max lens-340 397<br>0.541 |         |
|          |                                                                                                    |                      |           |                                         |                                                 |         |
|          |                                                                                                    |                      |           |                                         |                                                 |         |
|          |                                                                                                    |                      |           |                                         |                                                 |         |

Sumber : Mikrotik

Gambar 21 Tampilan Scripts dilantai 2

Dilanjutkan dengan mengkonfigurasi di lantai 3. Pilih System lalu pilih scripts lalu pilih ikon + isi kolom name dengan lantai 3 lalu masukkan scripts berikut ini ke dalam kolom scripts lalu pilih apply lalu klik ok.Masukkan scripts berikut ini kedalam kolom source : for x from 2 to 254 do={/queue simple add name="lantai3-\$x" max-limit=10M/10M target="192.171.30.\$x"}

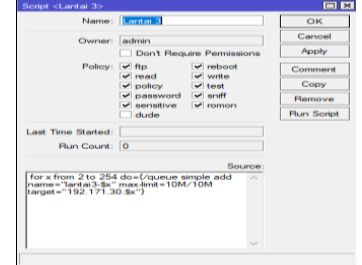

Sumber : Mikrotik

#### Gambar 22 Tampilan Scripts dilantai 3

Dilanjutkan dengan mengkonfigurasi di lantai 4. Pilih System lalu pilih scripts lalu pilih ikon + isi kolom name dengan lantai 4 lalu masukkan scripts berikut ini ke dalam kolom scripts lalu pilih apply lalu klik ok.Masukkan scripts berikut ini kedalam kolom source : for x from 2 to 254 do={/queue simple add name="lantai4-\$x" max-limit=3M/3M target="192.171.40.\$x"}

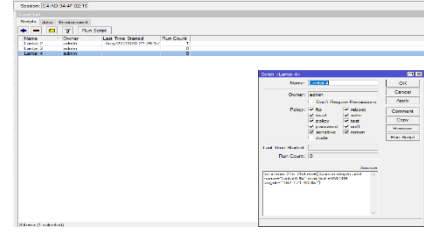

Sumber : Mikrotik

Gambar 22 Tampilan Scripts dilantai 4

Setelah semua telah dikonfigurasi disetiap lantainya kemudian pilih *Run Scripts. Maka pada menu simple queues* maka otomatis terkonfigurasi dengan kecepatan *Upload dan Download* yang telah diatur di dalam scripts disetiap lantainya.

| - 11-    |                                                                                                    | 3 (A.) set house (2) | second in the second rates     |                                    |                    |
|----------|----------------------------------------------------------------------------------------------------|----------------------|--------------------------------|------------------------------------|--------------------|
|          | News,                                                                                                    | Transie              | A Science of Science & Science | Encodered March and Product Medica | Trend Manu Long du |
| 12       | Leven 2                                                                                                    |                      |                                |                                    |                    |
| •        | (% area 2.2                                                                                                    | 102.171.20.2         | 214                            | 244                                |                    |
|          |                                                                                                    | 192.171.29.2         | 34                             | 244                                |                    |
| 4        | In the delt                                                                                                    | 124.171.42.4         | 310                            | 284                                |                    |
|          |                                                                                                    | 1000 121 Laborator   | -200                           | 200                                |                    |
|          | Interaction                                                                                                    | 1997.777.188 H       | 200                            | 564                                |                    |
|          | 2 whit2 7                                                                                                    | 180 121 241 7        |                                | 204                                |                    |
| •        | A rest of A                                                                                                    | 180 101 188 18       |                                | 184                                |                    |
| - 2 -    | A 100 C 100 C 1 | 100 171 20 0         |                                |                                    |                    |
| ÷.       | B 849 (- 12                                                                                                    | 126.121.20.10        | 34                             | 24                                 |                    |
|          | · · · · · · · · · · · · · · · · · · ·                                                                                                    | 192.171.20.11        | 34                             | 24                                 |                    |
| 19       | 10 10 10 2 12                                                                                                    | 122.171.20.12        | 211                            | 24                                 |                    |
|          | 📑 = i = 2 12                                                                                                    | 1992 12 14 49 14     | 20                             | -94                                |                    |
| 20       | Interaction 51                                                                                                    | 100.1713-008-84      | 100                            | 194                                |                    |
| 38       | a 100.62 M                                                                                                    | 180/17/12/01/16      | .40                            | 204                                |                    |
| - 4      | 2                                                                                                    | 100 121 20 100       | 144                            | 144                                |                    |
| - C      | A 10447 17                                                                                                    | 142 171 26 17        |                                | 14                                 |                    |
| ×.       | 6 9492 15                                                                                                    | 195 171 26 18        | 90                             | 54                                 |                    |
|          | A 8/98 2 12                                                                                                    | 192, 171, 20, 19     | 34                             | 34                                 |                    |
|          | 1 a 1 a 2 a 2 a                                                                                                    | 124.171.20.20        | 100                            | 2M                                 |                    |
| -        |                                                                                                    | 122.121.22.21        | 20                             |                                    |                    |
| -        |                                                                                                    | 199.171.000.000      | 410                            |                                    |                    |
|          | a -1+2-73                                                                                                    | 190/1710/0208        | .49                            | 204                                |                    |
|          |                                                                                                    | 100 121 20 20        |                                | 244                                |                    |
|          | A 104.47 75                                                                                                    | 147 171 24 24        |                                | 144                                |                    |
| -        |                                                                                                    | 100 101 01 00        |                                |                                    |                    |
| - 12     | and and a 2 27                                                                                                    | 100.171.20.27        | <b>C</b>                       |                                    |                    |
| - CC     | 1 111 1 11                                                                                                    | 126.11.69.69         |                                |                                    |                    |
| •        |                                                                                                    | 100.111.00.00        | 100                            | 100                                |                    |
| -        |                                                                                                    | 1996-1771-008-056    | 41                             |                                    |                    |
|          |                                                                                                    | - mar y - 240 341    |                                |                                    |                    |
| ~        |                                                                                                    | 100 171 100 000      |                                |                                    |                    |
| - 22     |                                                                                                    |                      |                                | 100                                |                    |
| <u>~</u> |                                                                                                    | 100 101 101 100      |                                | 10                                 |                    |
|          |                                                                                                    |                      | - C                            | 6                                  |                    |

Sumber : Mikrotik

Gambar 23 Tampilan Kecepatan Upload dan Download di Lantai 2

| Magin | throat bile/a                           | CelQueues Gueue Tree    | Queue Trues          |                                                                                                    |                                                                                                    |
|-------|-----------------------------------------|-------------------------|----------------------|----------------------------------------------------------------------------------------------------|----------------------------------------------------------------------------------------------------|
| •1-   |                                         | 1 W   and French France | en lan Brack At Co   | arten                                                                                                    |                                                                                                    |
| 41    | Péren                                   | 1. aged                 | Optional Mars Lines: | Elements and Mars Linck (Handhood Handhood                                                                                                    | Failed Man Lines, Brit.                                                                                         |
|       |                                         |                         |                      |                                                                                                    |                                                                                                    |
| 222   | 1110-0-242                              | 192.1/1.20.2            | 1984                 | 194                                                                                                    |                                                                                                    |
| A     |                                         | Table 171-add at        | 1999                 | a state of the state of the sta |                                                                                                    |
| 225   | 1 In Te 24                              | 1292, 171, 20, 4        | 1044                 | 8000                                                                                                    |                                                                                                    |
| 256   | A 19119 3-5                             | 152.171.30.5            | 1044                 | 8044                                                                                                    |                                                                                                    |
| 247   | 10 Investor 1 C                         | 100 (71 00 6            | 1044                 | 1997                                                                                                    |                                                                                                    |
| 241   | Concession 1                            | 142 171 10 7            | 1044                 | 190                                                                                                    |                                                                                                    |
| 245   | Instant 6                               | 180 373 558             | 1044                 | 3197                                                                                                    |                                                                                                    |
| 2460  | Evel (3.8                               | 182 111 XI B            | 2004                 | 300                                                                                                    |                                                                                                    |
| 1441  | Lanka No.                               | 7.807.979.363.963       | 1044                 | 8-00 C                                                                                                    |                                                                                                    |
| 1947  | Interaction 17                          | 190.1/1.00.11           | 2044                 | 2010                                                                                                    |                                                                                                    |
| 200   | In 14 (2) 14                            | 1200 1/1-200 1/2        | 1984                 | 1411                                                                                                    |                                                                                                    |
| 411   | 1 1 1 1 1 1 1 1 1 1 1 1 1 1 1 1 1 1 1   | 1000 LCL.00.04          | 1999                 | 1011                                                                                                    |                                                                                                    |
| 100   | 10 10 10 2-14                           | 1242 171 20.14          | 1044                 | 80PM                                                                                                    |                                                                                                    |
| 206   | (a) 10/10 2-15                          | 102.171.30.15           | 1044                 | +0+4                                                                                                    |                                                                                                    |
| 207   | 24 C arrel 💼                            | 102 (7) 50 (6           | 1044                 | 100                                                                                                    |                                                                                                    |
| MA.   | A 10 10 1 17                            | 140 171 10 17           |                      | 190                                                                                                    |                                                                                                    |
| 2020  | Invite 7 35                             | 180 171 20 10           | 1044                 | 3.97                                                                                                    |                                                                                                    |
| 220   | Evel 3 18                               | 182 171 20 18           | 1044                 | 3392                                                                                                    |                                                                                                    |
| 10.00 | Land. a 18 211                          | 7.807 7 77 263 253      | 1044                 | S.07                                                                                                    |                                                                                                    |
| 20.02 | Interaction                             | 192 1/1 201 21          | 2014                 | 2010                                                                                                    |                                                                                                    |
| 24.72 | In the local distance                   | 1202 1 / 1.203 224      | 1994                 | 3400                                                                                                    |                                                                                                    |
| 4.07  | 1 1 1 1 1 m 1 m 1 m 1 m 1 m 1 m 1 m 1 m | 7306 177 all all        | 1994                 | 1010                                                                                                    |                                                                                                    |
| 472   | the factor and the                      | 1242 171 20 24          | 1994                 | 52PM                                                                                                    |                                                                                                    |
| 275   | (a) 14/14 2-21                          | 102.171.00.25           | 1044                 | #0#4                                                                                                    |                                                                                                    |
| 277   | A Ceres 2 24                            | 152 (7) 50 55           | 1044                 | 100                                                                                                    |                                                                                                    |
| 398.  | Come 1 22                               | 140 141 141 14          |                      | 1997                                                                                                    |                                                                                                    |
| 275   | Instand 7 78                            | 100 171 20 20           | 1044                 | 3267                                                                                                    |                                                                                                    |
| 280   | Install 28                              | 182 171 20 28           | 1044                 | 100                                                                                                    |                                                                                                    |
| 1583  | L Lund all Mit                          | 180 3 13 843 843        | 1044                 | 100                                                                                                    |                                                                                                    |
| 2007  | Interaction                             | 182 1 /1 20 21          | 20M                  | 2010                                                                                                    |                                                                                                    |
| 144   | In the local distance                   | 1000 1 /1 200 200       | 1994                 | 3.07                                                                                                    |                                                                                                    |
| 1001  | E 10 10 10 10 10 10                     | T206.171.00.00          | 7974                 | 7070                                                                                                    |                                                                                                    |
| 440   | 10 10 10 2021                           | 1242 171-20-24          | 1994                 | 1971                                                                                                    |                                                                                                    |
| 200   | In terms 2-25                           | 192.171.20.25           | 1044                 | #0P4                                                                                                    |                                                                                                    |
| .557  | diama VV                                | 145-171-56-52           | 1044                 | 1511                                                                                                    |                                                                                                    |
|       | Contraction (1)                         |                         | the bit second       |                                                                                                    | Construction of a second second second second second second second second second second second second second se |

Sumber : Mikrotik

Gambar 24 Tampilan Kecepatan Upload dan Download di Lantai 3

| Smole  | Gueues hereits       | re Green Green                                                                                                    | Dress Charage Tamon                         |                                                                                                    |                             |
|--------|----------------------|----------------------------------------------------------------------------------------------------|---------------------------------------------|----------------------------------------------------------------------------------------------------|-----------------------------|
|        | of the disert is     | al based based on the                                                                                                    |                                             | and a second second sec |                             |
| •      |                      | A A A A A A A A A A A A A A A A A A A                                                                                                    | sectors 1 de name de Ce                     | Series                                                                                                    |                             |
|        | The search           | Tranged                                                                                                    | <ul> <li>Experiment Manual Londs</li> </ul> | Cheversternet More I and Product Mosters                                                                                                    | Traduid Million I bredt gid |
|        | Care -               |                                                                                                    |                                             |                                                                                                    |                             |
|        | -                    | 100 171 102                                                                                                    |                                             |                                                                                                    |                             |
| - CO   |                      | 100 171 100 1                                                                                                    |                                             |                                                                                                    |                             |
|        |                      | The state of the state of the s |                                             |                                                                                                    |                             |
|        |                      |                                                                                                    |                                             |                                                                                                    |                             |
|        |                      |                                                                                                    |                                             |                                                                                                    |                             |
|        |                      | 302 373 40 8                                                                                                    | 311                                         | 344                                                                                                    |                             |
| 444    | C Intended           | 103 171 40.0                                                                                                    | 114                                         | 344                                                                                                    |                             |
|        | 10 Lond and 741      | 2007 2 02 001 201                                                                                                    | 10.0                                        | 100                                                                                                    |                             |
| 410    | a lacend 11          | 102 171 40 11                                                                                                    | 214                                         | 344                                                                                                    |                             |
|        | and the standard of  | ALC 1 1 1 1 1 1 1 1 1 1 1 1                                                                                                    |                                             | 19.0                                                                                                    |                             |
|        | Contracted 171       | 2012 2122 402 22                                                                                                    | 78.0                                        | 184                                                                                                    |                             |
| 415    | Contracted at        | 102 171 40 14                                                                                                    | 214                                         | 244                                                                                                    |                             |
| 117    | The local data and   | 2007 2 /2 /01 24                                                                                                    | 100                                         | 184                                                                                                    |                             |
| 410    | C Incread 1C         | 102 171 40 10                                                                                                    | 204                                         | 204                                                                                                    |                             |
| 141    | III (min/1-1/        | 124.121.19.12                                                                                                    | 384                                         | 384                                                                                                    |                             |
| 40.00  | Englished The        | 2007 2022 441 201                                                                                                    | 198.0                                       | 184                                                                                                    |                             |
| 425    | C Incred 19          | 102 171 40 10                                                                                                    | 201                                         | 204                                                                                                    |                             |
|        | Internet set         | 1002 122 100 200                                                                                                    | 100                                         | -04                                                                                                    |                             |
| 420    | C Invited 21         | 102 171 40 21                                                                                                    | 384                                         | 344                                                                                                    |                             |
| 421    | Immedia              | 192.171.40.22                                                                                                    | 244                                         | 244                                                                                                    |                             |
| 4304   | Environte 200        | 100/12/140:00                                                                                                    | 268.8                                       | 20.4                                                                                                    |                             |
| 435    | C 18158-1-24         | 102.171.40.24                                                                                                    | 214                                         | 284                                                                                                    |                             |
|        | In tradict 1 of the  | 2007 2 / 2 / 20 / 20 / 20                                                                                                    | 1000                                        | 200                                                                                                    |                             |
| 43/5   | Iontold 26           | 192 171 40 26                                                                                                    | 344                                         | 344                                                                                                    |                             |
| 441    | In:An1-27            | 102.171.40.27                                                                                                    | 344                                         | 146                                                                                                    |                             |
| 0.025  | Environt 200         | 282/27/2 48128                                                                                                    | 2004                                        | 304                                                                                                    |                             |
| 445    | Interver4-20         | 102.171.40.20                                                                                                    | 214                                         | 314                                                                                                    |                             |
| 447    | En landaur ball      | \$14.01 \$1273.0883.0801                                                                                                    | .48.0                                       |                                                                                                    |                             |
| 4479   | Involution 11        | 392 323 40 33                                                                                                    | 204                                         | 304                                                                                                    |                             |
| 151    | Inter1-32            | 102.171.40.02                                                                                                    | 214                                         | 214                                                                                                    |                             |
| 85.05  | E 1. at d. at 8 1616 | 3 K/ 3 / 3 (81 ) K                                                                                                    | 148.0                                       | 184                                                                                                    |                             |
| 495    | Inntel4-34           | 192.171.40.34                                                                                                    | 204                                         | 314                                                                                                    |                             |
| 12/    | Landard Alle         | 1567.121.40.35                                                                                                    | 100                                         | JIM .                                                                                                    |                             |
| 4.7.71 | the location of the  | 3 10 1 3 13 441 198                                                                                                    | 18.0                                        | 184                                                                                                    |                             |

Sumber : Mikrotik

# Gambar 25 Tampilan Kecepatan Upload dan Download di Lantai 4

### **KESIMPULAN**

Dengan melihat konsep, desain dan melakukan analisis terhadap instalasi dan manajemen jaringan komputer di PT. Jantra Reka Saksanamas. Maka dapat diambil kesimpulan sebagai berikut:

*Router* mikrotik RB941-2nd sebagai *router* usulan sudah dapat mengatasi kekurangan *router* tplink yang sebelumnya digunakan pada perusahaan tersebut, yang mana belum bisa mengatur kecepatan *bandwidth* jaringan internet baik mengatur manajemen jaringan komputer yang ada pada perusahaan tersebut. Sehingga penulis menyarankan untuk mengganti dengan RB941-2nd agar bisa mengatur kecepatan *bandwidth*, dan memanajemenkan jaringan yang terdapat di PT. Jantra Reka Saksanamas.

SwitchD-LINKDGS-1100-05menggantikan switchT2600G-28TSyang berjalan.Sebelumnya switchyang digunakan yaitu switchunmanagedyang hanya bisa digunakan hanya untukmengalirkan data atau jaringan internet sehinggaswitchtersebut tidak dapat untukkecepatanuploadmaupundownloaduntukpengguna di setiap lantai yang ada pada PT. JantraReka Saksanamas.

Pada *Switch unmanaged* di lantai dua , dengan total 3 *switch*, penulis memberi masukkan untuk menggunakan *switch* tersebut hanya dua saja. Satu *switch* dihubungkan ke pengguna yang ada di lantai duanya dan satu lagi menjadi penghubung ke *switch* yang digunakan pada lantai 3.

Maka dari itu penulis menyarankan untuk mengganti switch unmanaged menjadi switch managed agar switch tersebut dapat mengatur jaringan komputer disetiap lantai untuk setiap penggunanya.

Virtual Local Area Network (VLAN) merupakan menjad salah satu menjadi solusi untuk administrator jaringan dalam melaksanakan tugasnya untuk melakukan memonitor jaringan serta bisa menjadi salah satu tambahan untuk mengamankan jaringan komputer pada PT. Jantra Reka Saksanamas.

## REFERENSI

- A.Permadi, Fitrah. 2019. "Optimalisasi Internet Hotspot Menggunakan User Manajemen Pada Pusat Pengembangan SDM Asuransi Indonesia." Optimalisasi Internet Hotspot Menggunakan User Manajemen Pada Pusat Pengembangan SDM Asuransi Indonesia 1 No. 2 De(2): 59–67. https://ejournal.bsi.ac.id/ejurnal/index.php/info rtech/article/download/7083/3771.
- Chaidir, Indra, and Riyandi Al Rino. 2019. "Implementasi Backup Router Trouble Dengan Metode Virtual Router Redundancy Protocol (VRRP) Pada DISKOMINFO Depok." Jurnal Ilmu Pengetahuan Dan Teknologi Komputer 4(2): 251–57.
- Hamid, Abdul, and Arif Listriyanto. 2014. "Implementasi Jaringan Virtual Privat

Network." *Jurnal Techno Nusa Mandiri* XI(1): 11–16.

- Informasi, Sistem et al. 2020. "JITE ( Journal of Informatics and Telecommunication Engineering ) Calculation Application for Subnetting IPv4 Address On." 4(1): 112–18.
- Irawan, Agus, Ayu Purnama Sari, and Saepul Bahri. 2019. "Perancangan Dan Implementasi Cloud Storage Menggunakan NextCloud Pada Smk YPP Pandeglang." *PROSISKO: Jurnal Pengembangan Riset dan Observasi Sistem Komputer* 5(2): 131–43.
- Jakarta, Universitas Negeri. 2015. "Analisis Perancangan Dan Implementasi Koneksi Jaringan Vlan Dengan Menggunakan Vtp Pruning Di Gedung Dewi Sartika Universitas Negeri Jakarta."
- Khasanah, Siti Nur, and Liliyani Asri Utami. 2018. "Implementasi Failover Pada Jaringan WAN Berbasis VPN." Jurnal Teknik Informatika STMIK Antar Bangsa IV(1): 62–66.
- Saputra, Wahyu, and Fajar Suryawan. 2018. "Implementasi VLAN Dan Spanning Tree Protocol Menggunakan GNS 3 Dan Pengujian Sistem Keamanannya." *Khazanah Informatika: Jurnal Ilmu Komputer dan Informatika* 3(2): 64.
- Tambunan, Herbert A, Amik Parbina Nusantara, Jl Pane, and No Pematangsiantar. "KEAMANAN JARINGAN (Firewall) DARI PENYERANGAN MELALUI METODE DOS (Denial Of Service) DENGAN MENGGUNAKAN VISUAL BASIC 6.0." 1(2).
- www.comtelindo.com. "VLAN : Pengertian, Fungsi, Jenis, Cara Kerja, Dan Keuntungannya." https://www.comtelindo.com/en/2019/02/28/vl an-pengertian-fungsi-jenis-cara-kerja-dankeuntungannya/ (July 28, 2020).
- www.it-jurnal.com. "Pengelompokan Kelas IP Address Versi 4." https://www.itjurnal.com/pengelompokan-kelas-ip-addressversi-4/ (July 28, 2020).
- چوبینه،سیروس, and 1389. الله .۳۵۵ م. چوبینه،سیروس اساس بیومکانیک حرکت انسان :مبانی بیومکانیک Title ".حرکت)جلد دوم(